# **BILLETTERIE TICKBOSS**

## **MODIFIER UNE RESERVATION INTERNET**

#### La modification d'une réservation Internet ne s'effectue qu'à partir du module Billetterie Multi-vente

Recherchez la réservation internet que vous souhaitez modifier à partir du module MV

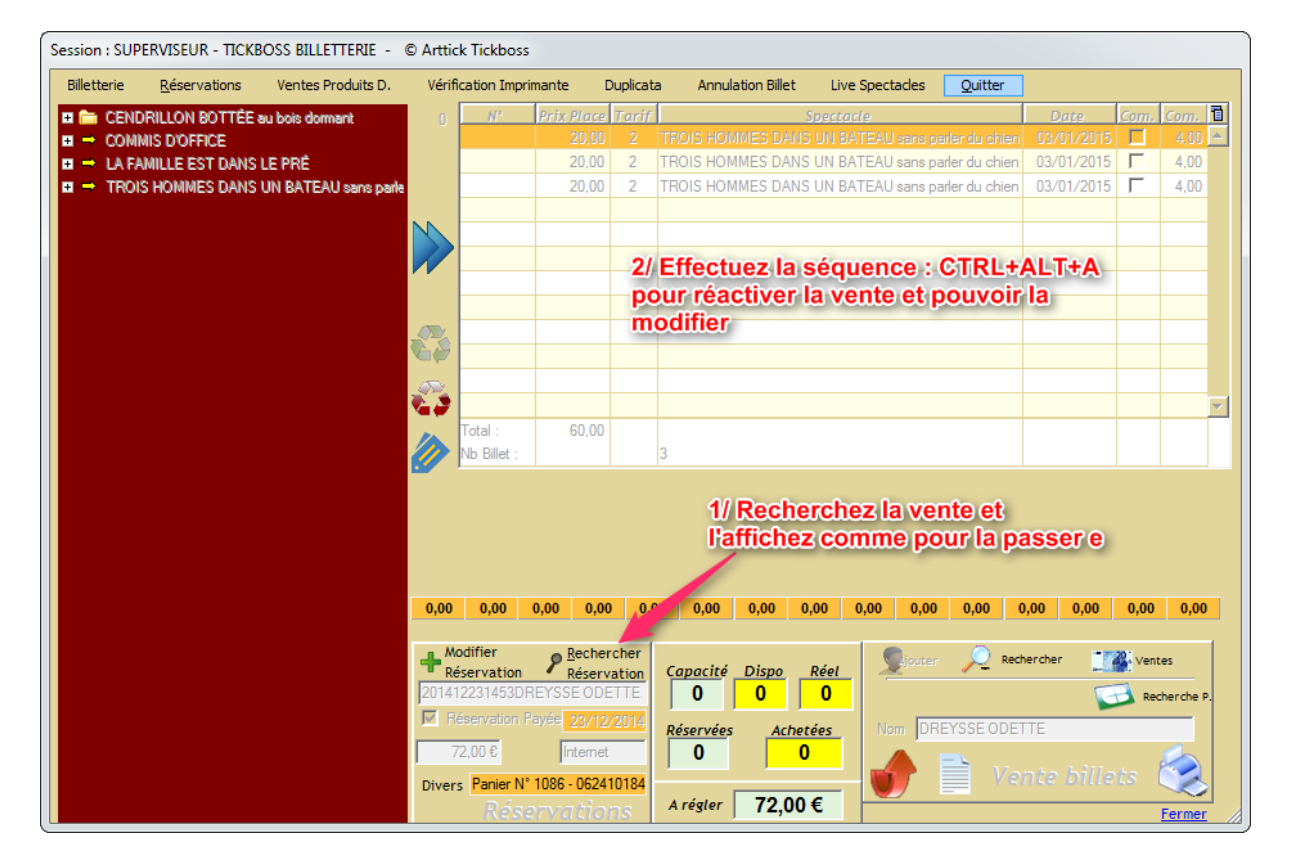

| Session : SUPERVISEUR - TICKBOSS BILLETTERIE - © Artti    | ck Tickboss                          |            |          |                                    |           |               |                    |                   |      |          |
|-----------------------------------------------------------|--------------------------------------|------------|----------|------------------------------------|-----------|---------------|--------------------|-------------------|------|----------|
| Billetterie <u>R</u> éservations Ventes Produits D. Vérit | ication Impri                        | mante D    | uplicata | Annulati                           | on Billet | Live Spectade | es <u>Q</u> uitter |                   |      |          |
| CENDRILLON BOTTÉE au bois dormant                         | N°                                   | Prix Place | Tarif    |                                    | St        | pectacle      |                    | Date              | Com. | Com. 🛅   |
| ■ → COMMIS D'OFFICE                                       |                                      | 20,00      | 2        | TROIS HOMM                         | ES DANS ( | UN BATEAU sar | ns parler du chien | 03/01/2015        |      | 4,00 🔶   |
|                                                           |                                      | 20,00      | 2        | TROIS HOMM                         | ES DANS I | UN BATEAU sar | ns parler du chien | 03/01/2015        |      | 4,00     |
|                                                           |                                      | 20,00      | 2        | TROIS HOMM                         | ES DANS I | UN BATEAU sar | ns parler du chien | 03/01/2015        | Г    | 4,00     |
| NN.                                                       | 1/ Sélectionnez les lignes à supprim |            |          |                                    |           |               |                    |                   |      |          |
|                                                           | CTRL+Clic pour sélectionner          |            |          |                                    |           |               |                    |                   |      |          |
|                                                           |                                      |            |          | -volie p                           | our st    | Jectionin     |                    |                   |      |          |
|                                                           |                                      | E          | Duie     | Clic Dro                           | nit nou   | ır sunnri     | mor los li         | anes              |      |          |
|                                                           |                                      |            | uis      |                                    | in pot    | n auppn       |                    | gnes              |      |          |
|                                                           |                                      |            |          |                                    |           |               |                    |                   |      |          |
| Sector Contraction and Contraction and Contraction        |                                      |            |          |                                    |           |               |                    |                   |      |          |
|                                                           |                                      |            |          |                                    |           |               |                    |                   |      | <b>T</b> |
|                                                           | Total :                              | 60,00      |          |                                    |           |               |                    |                   |      |          |
| 🗹                                                         | Nb Billet :                          |            |          | 3                                  |           |               |                    |                   |      |          |
|                                                           |                                      |            |          |                                    |           |               |                    |                   |      |          |
|                                                           |                                      |            |          |                                    |           |               |                    |                   |      |          |
|                                                           |                                      |            |          |                                    |           |               |                    |                   |      |          |
|                                                           |                                      |            |          |                                    |           |               |                    |                   |      |          |
| 0,00                                                      | 0,00                                 | 0.00 0.00  | 0,0      | 0 0,00                             | 0.00 0.0  | 0 0,00 0      | 0,00 0,00          | 0,00 0,00         | 0,00 | 0.00     |
|                                                           |                                      |            |          |                                    |           |               |                    |                   |      |          |
|                                                           | Modifier                             |            |          | Canacitá Diana Dáol Sajourer       |           |               | uter 🔎 Red         | Rechercher Wentes |      |          |
| 2014                                                      | 201412231453DREYSSE ODETTE           |            |          |                                    |           | 0             | Patharda D         |                   |      |          |
|                                                           | Réservation Pavée 23/12/2014         |            |          |                                    |           |               | kecherche P.       |                   |      |          |
|                                                           | 72.00.0                              |            |          | Réservées Achetées Nom DREYSSE ODE |           |               | :TTE               |                   |      |          |
|                                                           | 12,00 6                              | Internet   |          | U                                  | 0         |               | Ve                 |                   | to 1 |          |
| Dive                                                      | Divers Panier N° 1086 - 062410184    |            |          | A région 72.00 €                   |           |               |                    |                   |      |          |
|                                                           | Rese                                 | rvatio     | 15       | Aregier                            | 12,00 €   | -             |                    |                   |      | Fermer   |

## CTRL+Clic pour sélectionnez les lignes à supprimer, puis Clic Droit pour Supprimer les lignes.

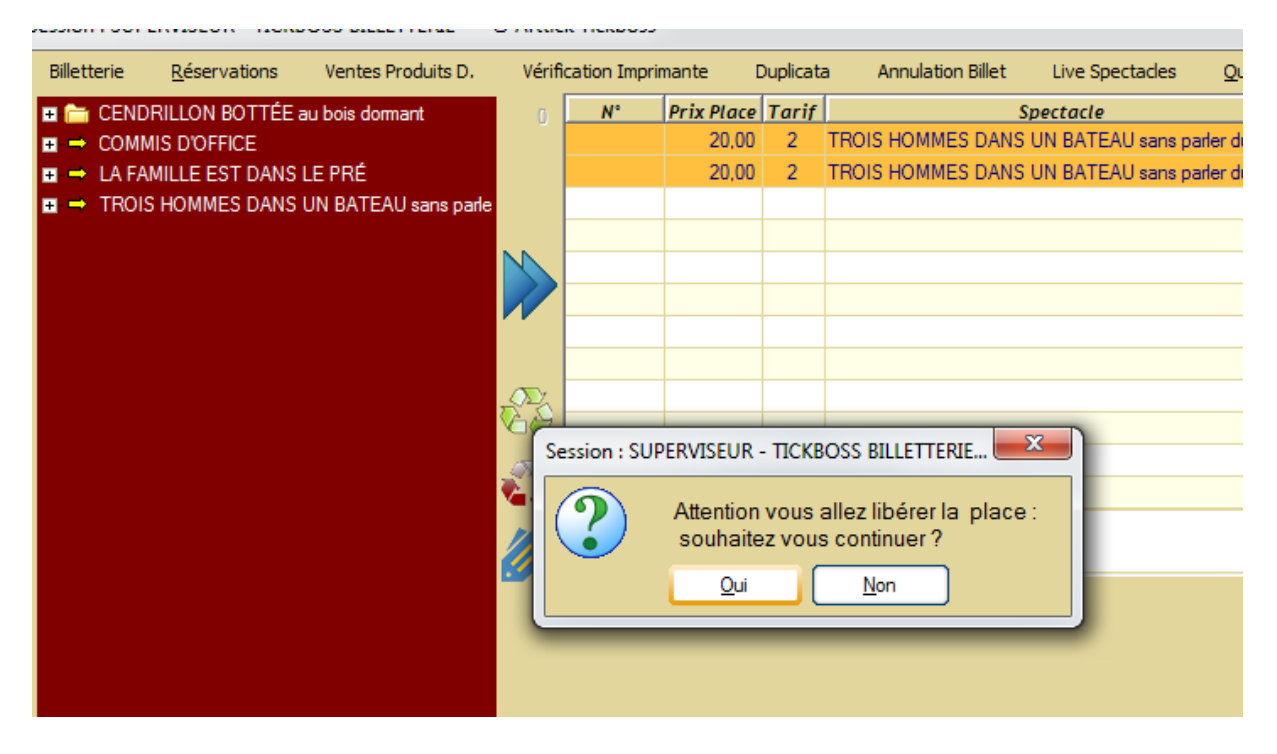

Ajoutez les nouvelles places souhaitées, les prix et ajuster les Com que vous appliquez, de façon a ce que le prix total soit équivalent au prix de la vente initiale.

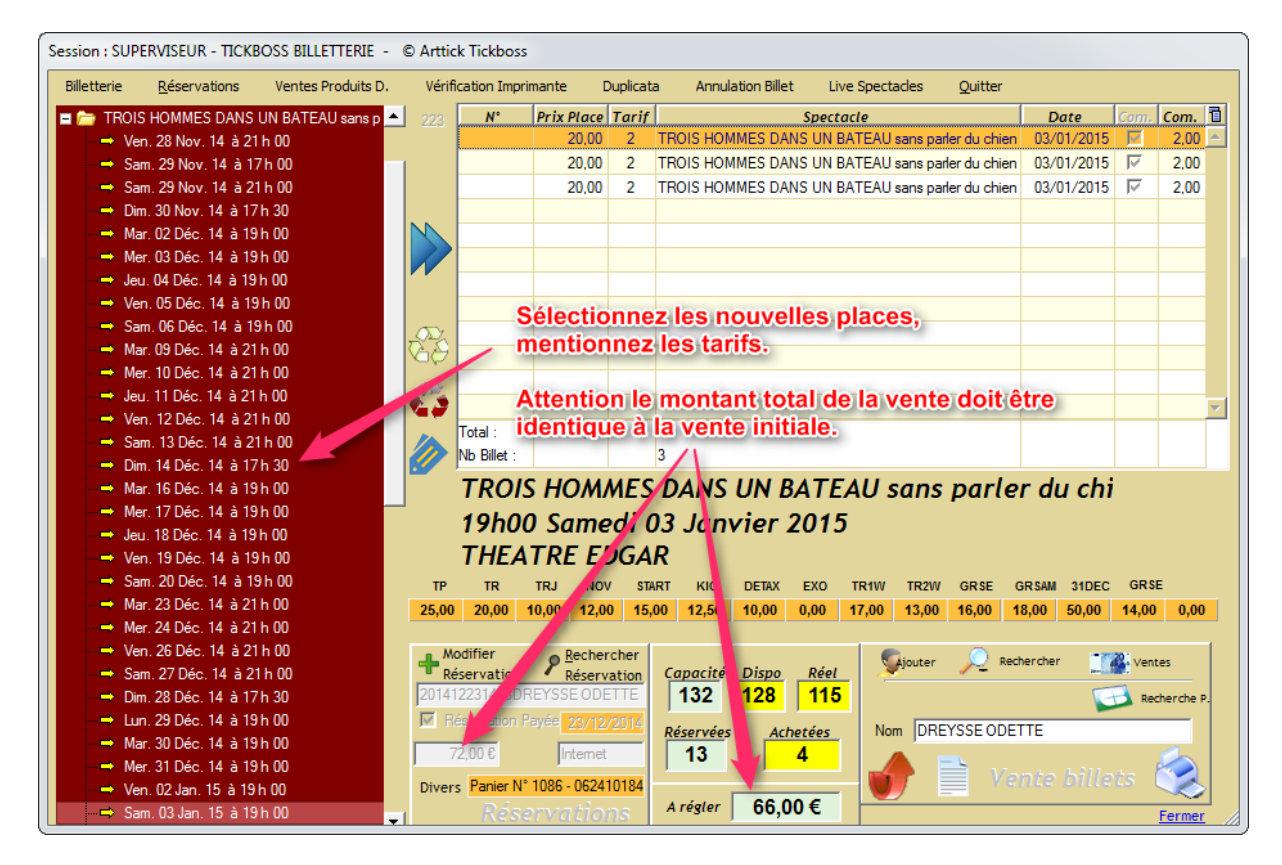

### **Vous pouvez ensuite :**

1/ soit « Enregistrer » la réservation ainsi modifiée pour l'imprimez ultérieurement.2/ soit « Imprimer » et validez directement la vente.

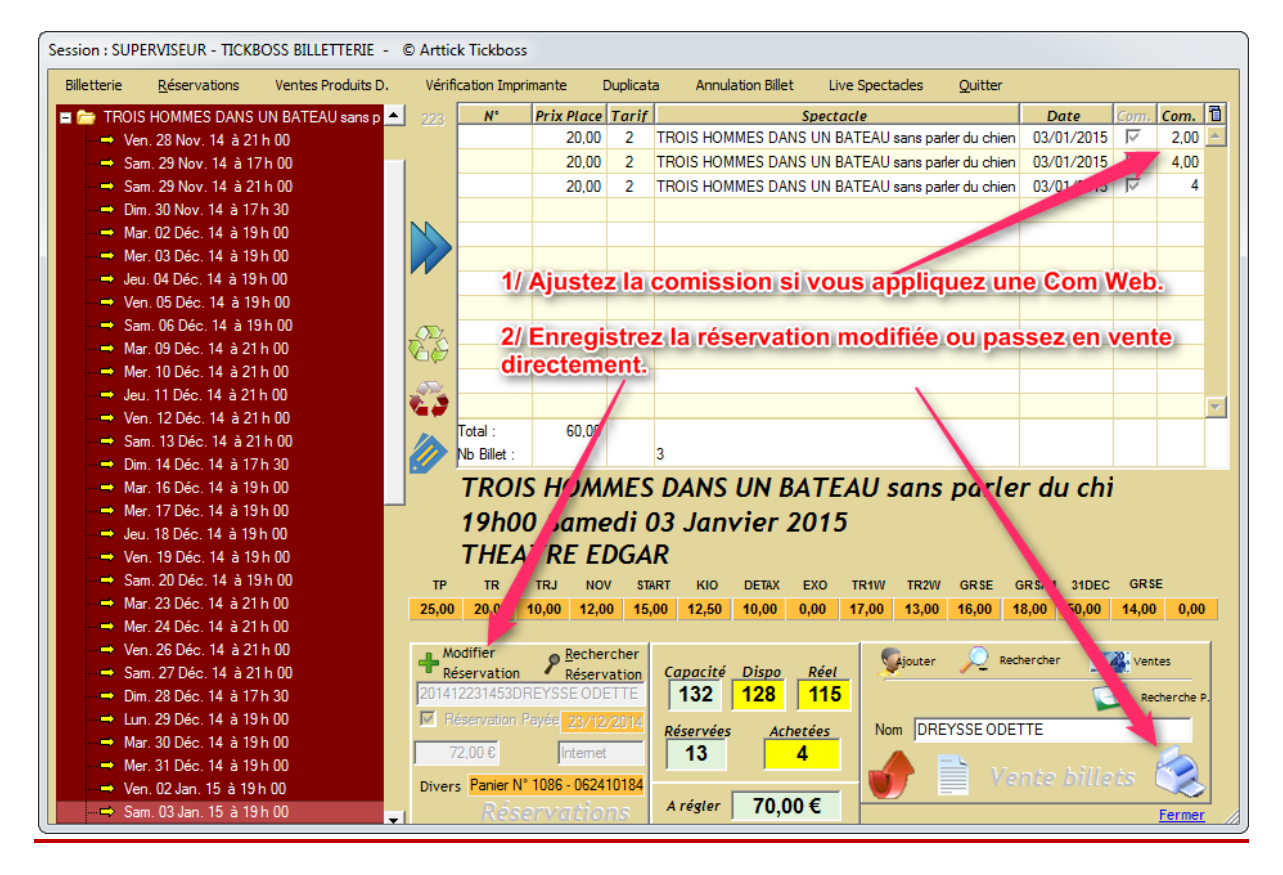

### **ATTENTION**

Si vous utlisez un contôle via un lecteur Code barre, pensez à supprimer la transaction afin que celle-ci ne soit pas générée dans le fichier de Scan.

Voir la doc :

« Billetterie TICKBOSS supprimer une vente remboursée/annulée »